# CO-CONV ライセンス サーバー 2023 年 8 月版 ユーザー ガイド

株式会社 シー・オー・コンヴ

2024年1月9日15時42分版

# 目次:

| 弟1草                                                  | 概要                                                                                                    | 5                                                                                                    |
|------------------------------------------------------|----------------------------------------------------------------------------------------------------|----------------------------------------------------------------------------------------------------|
| 1.1                                                  | CO-CONV ライセンス サーバーについて                                                                                                    | 5                                                                                                    |
| 1.2                                                  | 動作環境                                                                                                    | 5                                                                                                    |
| 第2章                                                  | インストール                                                                                                    | 7                                                                                                    |
| 2.1                                                  | 導入先サーバーの決定....................................                                                                                                    | 7                                                                                                    |
| 2.2                                                  | 旧バージョンのアンインストール....................................                                                                                                    | 7                                                                                                    |
| 2.3                                                  | ASP.NET Core Runtime のインストール                                                                                                    | 7                                                                                                    |
| 2.4                                                  | ライセンス サーバーのインストール                                                                                                    | 7                                                                                                    |
| 2.5                                                  | 各製品の設定方法                                                                                                    | 8                                                                                                    |
|                                                      |                                                                                                    |                                                                                                    |
| 第3章                                                  | 利用方法                                                                                                    | 9                                                                                                    |
| 第3章<br>3.1                                           | 利用方法<br>ライセンス サーバーへのログイン ....................................                                                                                                 | 9<br>9                                                                                                   |
| 第3章<br>3.1<br>3.2                                    | 利用方法<br>ライセンス サーバーへのログイン                                                                                                    | 9<br>9<br>10                                                                                             |
| 第3章<br>3.1<br>3.2<br>第4章                             | 利用方法<br>ライセンス サーバーへのログイン                                                                                                    | 9<br>9<br>10<br>11                                                                                       |
| 第3章<br>3.1<br>3.2<br>第4章<br>4.1                      | <ul> <li>利用方法</li> <li>ライセンス サーバーへのログイン</li> <li>ライセンスの導入</li> <li>環境設定</li> <li>アカウントの追加方法</li> </ul>                                                        | 9<br>9<br>10<br>11<br>11                                                                                 |
| 第3章<br>3.1<br>3.2<br>第4章<br>4.1<br>4.2               | <ul> <li>利用方法</li> <li>ライセンス サーバーへのログイン</li></ul>                                                                                                    | <ul> <li>9</li> <li>9</li> <li>10</li> <li>11</li> <li>11</li> <li>11</li> </ul>                         |
| 第3章<br>3.1<br>3.2<br>第4章<br>4.1<br>4.2<br>4.3        | <ul> <li>利用方法</li> <li>ライセンス サーバーへのログイン</li></ul>                                                                                                    | <ul> <li>9</li> <li>9</li> <li>10</li> <li>11</li> <li>11</li> <li>11</li> <li>12</li> </ul>             |
| 第3章<br>3.1<br>3.2<br>第4章<br>4.1<br>4.2<br>4.3<br>4.4 | 利用方法         ライセンス サーバーへのログイン         ライセンスの導入         マカセンスの導入         環境設定         アカウントの追加方法         ポート番号の変更方法         SSL 証明書の変更方法         証明書の警告を抑止する手順 | <ul> <li>9</li> <li>9</li> <li>10</li> <li>11</li> <li>11</li> <li>11</li> <li>12</li> <li>13</li> </ul> |

## 第1章

## 概要

### 1.1 CO-CONV ライセンス サーバーについて

CO-CONV ライセンス サーバーは CO-CONV が提供する各種製品のライセンス情報を管理します。

CO-CONV ライセンス サーバー 2023 年8月版が対象とする製品は次の通りです。

- CO-Colors ほたて 2023 年 8 月版
- CO-Colors ほたて 2022 年 1 月版
- CO-Colors ほたて 2021 年 8 月版
- CO-Colors ほたて 2021 年 1 月版
- CO-Store 5.0
- ReadCache 5.0
- CO-Spray 5.0

### 1.2 動作環境

| OS     | Windows Server 2016 / 2019 / 2022              |
|--------|------------------------------------------------|
| ソフトウェア | ASP.NET Core Runtime 6.0                       |
| ネットワーク | TCP 49168 番ポート (デフォルト値) において接続を待機 (Web ブラウザーや各 |
|        | 製品のサーバー モジュールから接続)。                            |

### 第2章

## インストール

### 2.1 導入先サーバーの決定

CO-CONV ライセンス サーバーは、CO-CONV 製品のサーバー モジュールから通信できるサーバー上にインス トールしてください。各製品のサーバー モジュールと同一のサーバーにインストールしていただいてもかまいま せん。

### 2.2 旧バージョンのアンインストール

旧バージョンの CO-CONV ライセンス サーバーが導入されている場合は、先に旧バージョンをアンインストール します。

[プログラムと機能] から [CO-CONV ライセンス サーバー 202x.x.x.x] を選択して、[アンインストール] ボタンを 押してください。

### 2.3 ASP.NET Core Runtime のインストール

ASP.NET Core Runtime 6.0 の Hosting Bundle を導入してください。

https://dotnet.microsoft.com/en-us/download/dotnet/6.0 から Windows 向けの最新バージョンの [Hosting Bundle] をダウンロードして導入してください。

### 2.4 ライセンス サーバーのインストール

導入先のサーバーに管理者でログオンして、LicenseServer64.msiを実行してインストールします。

ヒント: インストール時に「サービス 'CO-CONV ライセンスサーバー' (CoConvLicenseSevice)を開始できません

でした」というエラーが表示された場合、次の点を確認してください。

- 管理者権限でインストーラーを実行しているかどうか。
- ASP.NET Core Runtime 6.0 が正しく導入されているかどうか。コマンド プロンプトで dotnet --list-runtimesを実行して、Microsoft.AspNetCore.App 6.0.xxやMicrosoft. NETCore.App 6.0.xxといった行が表示されることを確認します。

メモ: LicenseServer64.msi はインストール時に次の処理を実施します。

- C:\Program Files\CO-CONV\LicenseServer に実行ファイルをコピーします。
- C:\ProgramData\CO-CONV\LicenseServer\license フォルダーを作成します。
- スタートメニューに CO-CONV ライセンス サーバー を登録します。
- ・ サービスに CO-CONV ライセンス サーバー を登録します。
- Windows ファイアウォールに対して受信の規則 CO-CONV ライセンス サーバー を追加します (49168 番 ポートでの TCP 受信を許可します)。

TCP 49168 番ポートに対して、各製品のサーバーから TCP 49168 番ポートでアクセスできるように設定してください。

### 2.5 各製品の設定方法

各製品においてライセンス サーバーを指定する方法については、各製品のインストール マニュアルを参照してく ださい。

## 第3章

## 利用方法

### 3.1 ライセンス サーバーへのログイン

スタートメニューから CO-CONV ライセンス サーバー を選択します。もしくは、Web ブラウザーで https: //localhost:49168/を開きます。

セキュリティー証明書のエラーが表示されるので、[このサイトの閲覧を続行する(推奨されません)]を選択して ページを開きます。

メモ: 証明書のエラーが表示されないようにするには 証明書の警告を抑止する手順 の手順を実施してください。

CO-CONV ライセンスサーバーのログイン画面が表示されます。インストーラーを実行した Windows のアカウン トのユーザー名、パスワードを入力して、[ログイン] ボタンを押します。

メモ: ブラウザーの 優先言語 が日本語になっていない場合、画面は英語で表示されます。日本語での表示をご希望の場合は、ブラウザーの優先言語の設定をご確認ください。

Tips: ログインに利用するアカウントを追加する手順はアカウントの追加方法をご覧ください。

画面の下部に表示されている サーバー ID を確認します。

### 3.2 ライセンスの導入

#### 3.2.1 ライセンス ファイルのダウンロード

注意: この作業はインターネットに接続できる環境で実施してください。

- 1. https://license.co-conv.jp/ にアクセスして、当社から提供されたシリアルキーを入力します。
- 2. ライセンスサーバーの [追加する] ボタンを押します。サーバー名は任意の値を入力します。サーバー ID に は先ほど確認した値を入力します。[追加] ボタンを押します。
- 3. [ライセンス数変更] ボタンを押して、利用したいライセンス数を設定してください。
- 4. [ダウンロード] ボタンを押して、ライセンスファイルをダウンロードします。

3.2.2 ライセンス ファイルの導入

- 1. CO-CONV ライセンスサーバーを導入したサーバーにログインします。
- 2. ダウンロードしたライセンスファイルを C:\ProgramData\CO-CONV\LicenseServer\license に 配置します。
- 3. CO-CONV ライセンスサーバーを Web ブラウザーで開いて、ダウンロードしたライセンスの情報が表示されていることを確認します。

### 第4章

## 環境設定

### 4.1 アカウントの追加方法

CO-CONV ライセンスサーバーにログインできるアカウントは、デフォルトではインストーラーを実行した Windows のアカウントに限定されています。

他の Windows のアカウントでもログインできるようにするには、次の手順で設定します。

- 1. CO-CONV ライセンスサーバーにログインします。
- 2. 右上の[管理] ボタンを押します (ボタンがない場合は管理者権限がないアカウントです。管理者権限がある アカウントでログインしてください)。
- 3. [追加] ボタンを押します。
- 4. ユーザー名とアカウントの種類を設定して[追加]ボタンを押します。

この管理画面からアカウントの編集・削除も実行できます。

ドメインユーザーでライセンスサーバーをインストールした場合は、認証に利用できる Windows アカウントはド メインユーザーのみです。逆に、ローカルユーザーでインストールした場合はローカルユーザーのみです。ドメイ ン・ローカルのどちらで認証するかを切り替えたい場合は対象のユーザーで再インストールしてください。

### 4.2 ポート番号の変更方法

ポート番号を変更するには C:\ProgramData\CO-CONV\LicenseServer\appsettings.json を管理者 権限で起動したテキスト エディターで開いてください。

4 行目あたりでポート番号が指定されています。

{

"Network": {

(前のページからの続き)

| 3  | // 待機するポート番号                                                          |
|----|-----------------------------------------------------------------------|
| 4  | "Port": 49168,                                                        |
| 5  |                                                                       |
| 6  | // 証明書のパス                                                             |
| 7  | "CertPath": "%ProgramData%\\CO-CONV\\LicenseServer\\DefaultCert.pfx", |
| 8  |                                                                       |
| 9  | // 証明書のパスワード                                                          |
| 10 | "CertPassword": "lic3nc3!"                                            |
| 11 | }                                                                     |
| 12 | }                                                                     |

このポート番号を書き換えて、ファイルを保存してください。

サービスから [CO-CONV ライセンス サーバー] を再起動すると新しいポート番号で動作するようになります。 ポート番号を変更した場合は、各製品で設定しているライセンスサーバーのポート番号も併せて変更してくだ さい。

### 4.3 SSL 証明書の変更方法

CO-CONV ライセンス サーバーは、デフォルトではサブジェクト代替名 (SAN) が localhost となっている自己 署名証明書を利用しています。そのため、信頼されたルート証明機関にライセンスサーバーに証明書を追加したと しても、Web ブラウザー上には証明書の警告が必ず表示されます。

証明書のエラーが表示されないようにするためには、CO-CONV ライセンスサーバーにアクセスする DNS 名を準備した上で、CO-CONV ライセンス サーバーが利用するサーバー証明書を変更してください。

#### 証明書の作成手順

最初に、サーバー証明書 (PFX 形式)を準備します。

無償・有償の証明書発行サービスや組織内の CA を利用する場合には、発行された証明書を利用します。PEM 形 式などで提供された場合には、PFX 形式に変換してください。

自分でルート CA を準備する場合は、PowerShell で証明書を作成する を参照して、サーバー証明書 (子証明書)の PFX ファイルを作成してください。

メモ: サーバー証明書 (子証明書) の -DnsName には、サーバーの DNS 名を指定してください。IP アドレスを利用すると、プラウザーで表示したときに警告が表示されます。

利用する証明書の変更手順

CO-CONV ライセンス サーバーが利用する証明書を変更するには、 C:\ProgramData\CO-CONV\LicenseServer\appsettings.jsonを書き換えます。

管理者権限で起動したテキスト エディターで appsettings.json を開いてください。証明書のパス (CertPath) とパスワード (CertPassword) を作成した証明書の情報で置き換えて、保存します。

たとえば、前述の手順で作成した証明書の場合は次のように編集します(\は \\ に置き換えて記述してください)。

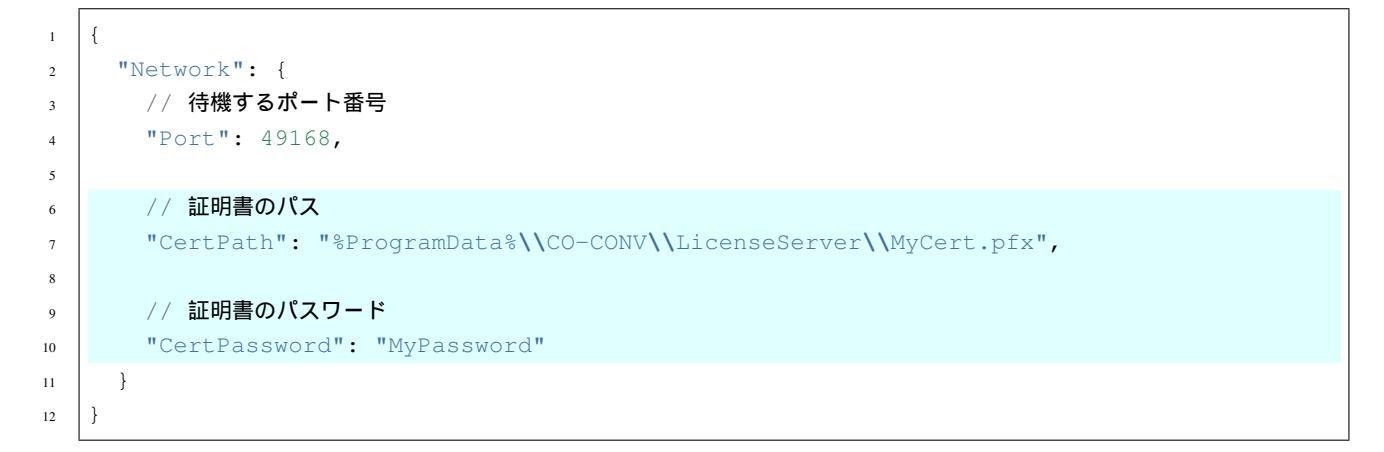

サービスから [CO-CONV ライセンス サーバー] を再起動すると、新しいサーバー証明書を利用して動作するよう になります。自分でルート CA を作成した場合は、ブラウザーを利用する端末において 証明書の警告を抑止する 手順 の手順を実施してください。

#### 4.4 証明書の警告を抑止する手順

証明書の警告を抑止するためには、事前に SSL 証明書の変更方法 を参照して、サーバー側で SSL 証明書を変更し てください。

ルート CA を自分で作成した場合には、クライアント端末において、次の手順で CA を信頼するように設定します。

- 1. *SSL* 証明書の変更方法 で作成したルート CA または中間 CA の証明書 (crt ファイル) を端末上の任意の場所 に配置します。
- 2. 証明書をダブルクリックします。
- 3. [証明書のインストール] をクリックします。
- 4. 証明書のインポートウィザードにおいて、[現在のユーザー]を選択して[次へ]を選択します。
- 5. [証明書を次のストアに配置する] を選択して、[参照] ボタンから [信頼されたルート証明機関] (ルート CA のとき) または [中間証明機関] (中間 CA のとき) を選択して [OK] を押します。

6. [次へ] [完了] の順にクリックします。

- 7. インストールの確認に対して [はい]を選択します。
- 8. 証明書ファイルを削除します。

Web ブラウザーで開きなおすと、警告が表示されなくなります。

メモ:ルート CA または中間 CA の証明書は、次の手順でダウンロードすることもできます。

- 1. CO-CONV ライセンス サーバーを Google Chrome または Edge で開きます。
- 2. アドレスバーの[保護されていない通信]をクリックします。
- 3. [証明書が無効です] をクリックします。
- 4. 証明書ビューアの [詳細] タブを開きます。
- 5. [証明書の階層] からルート CA または中間 CA を選択して、[証明書のフィールド] で指紋が正しいかどうか 確認します。
- 6. [選択した証明書をエクスポート]をクリックして、保存先を選んで、[保存]をクリックします。

### 4.5 ログ出力について

ライセンスサーバーの動作ログは C:\ProgramData\CO-CONV\LicenseServer\log に出力されます。ラ イセンスサーバーの起動に失敗する場合や、ライセンス認証に失敗する場合は、ログファイルをご確認ください。

### <sup>株式会社 シー・オー・コンヴ</sup> CO-CONV ライセンス サーバー 2023 年 8 月版 ユーザー ガイド

2024年1月9日15時42分版 (ID: 425f338)

- Windows は、米国 Microsoft 社の米国およびその他の国における登録商標です。
- その他の会社名、製品名は、各社の登録商標または商標です。